## 「教育雲好友」實施計畫

110.12.20

一、活動目的

為鼓勵師生善用「教育雲」豐富的數位資源與工具,本活動串聯「因材網」、「教育大市集」、「教育百科」與「教育媒體影音」,藉由實際操作完成指定任務的方式,來熟悉教育雲各項服務與應用,創造使用者與教育雲之間的連結及提升黏著度。

#### 二、辦理單位

指導單位:教育部

主辦單位:國立中央大學(教育雲總計畫團隊)

協辦單位:國立臺中教育大學、宜眾資訊股份有限公司(因材網計畫團隊)、以 誠研發有限公司(教育大市集計畫團隊)、卡米爾股份有限公司(教 育百科計畫團隊)與旭聯科技股份有限公司(教育媒體影音計畫團 隊)

三、活動期間

110年12月27日上午10時起至111年1月28日下午5時止。

#### 四、參加對象與資格

1.教師組備註:全國高級中等以下學校之教職員。

2.學生組備註:全國高級中等以下學校之學生。

3.一般會員組:教育雲一般會員。

備註:教師組和學生組僅限使用教育雲端帳號登入,其申請與使用方式請參考 教育體系單一簽入服務網站(https://oidc.tanet.edu.tw),或洽詢各縣市帳 號(OpenID)負責單位協助處理。

1

五、活動網址

教育雲 https://cloud.edu.tw。

六、活動方式

- (一)進入活動網站後,請依身分別登入教育雲會員確認和新增聯絡資料,並 同意活動相關權利義務後,始完成報名。
- (二)報名完成後,系統即寄發確認信函至參加者預留之信箱,該信箱亦為後續活動訊息通知管道,請參加者多加留意。
- (三)活動經驗值之累計,自報名完成後開始計算。
- (四)參加者至指定系統完成指定任務要求後,即可獲得1個經驗值。
- (五)每項任務每人每日最多可獲得1個經驗值。
- (六)每日經驗值獲得上限如下:
  - 1.教師組:8個。
  - 2.學生組:7個。
  - 3.一般會員組:7個。

#### 七、活動獎勵

(一) 參加者在活動結束後,依其所累積經驗值及其所屬組別獲得對應(及以

| 獎項 | 獎品           | 抽獎資格           | 名額      |
|----|--------------|----------------|---------|
| 頭獎 | 圖書禮券 3,000 元 | 累積 100 個以上經驗值者 | 各組4名    |
| 一獎 | 圖書禮券 2,000 元 | 累積 75 個以上經驗值者  | 各組4名    |
| 二獎 | 圖書禮券 1,000 元 | 累積 50 個以上經驗值者  | 各組4名    |
| 三獎 | 圖書禮券 500 元   | 累積 25 個以上經驗值者  | 各組 10 名 |

下)獎項之抽獎資格。各組別獎項、獎品、抽獎資格及名額如下:

(二)承上,每位參加者僅有1次得獎機會,若同時抽中2個以上獎項者,僅 提供較高價之獎品1份。

(三)各組另設【全勤獎】,參加者於活動期間每日簽到並完成任1項指定任

| 獎項  | 獎品              | 抽獎資格        | 名額   |
|-----|-----------------|-------------|------|
| 全勤獎 | 回 聿 逋 半 2 500 元 | 活動期間每日簽到並完成 | 各組1名 |
|     | 回音信分 2,300 九    | 任1項指定任務     |      |

務,可同時累積經驗值及獲得該組【全勤獎】抽獎資格。

範例1:教師A在活動期間累計55個經驗值,可獲得【教師組】中【二 獎】及【三獎】抽獎資格,若同時抽中【二獎】及【三獎】,僅 可領取價值較高的【二獎】獎品。

範例 2:學生 B 於活動期間累計 55 個經驗值,並累計 33 天皆有簽到,

可獲得【學生組】中【二獎】、【三獎】與【全勤獎】抽獎資格。

範例3:民眾C抽中【三獎】與【全勤獎】,可同時領取以上2個獎品。

#### 八、任務系統與列表

(一)子系統網址

1.因材網 https://adl.edu.tw

2.教育大市集 https://market.cloud.edu.tw

3.教育百科 https://pedia.cloud.edu.tw

4.教育媒體影音 https://video.cloud.edu.tw

(二) 指定任務列表

1.共同任務:每日簽到。

2.教師組

| 子系統名稱 | 任務項目                         |
|-------|------------------------------|
| 因材網   | (1) 完成1次 指派任務。               |
| シナノナケ | (2) 至 教學資源檔案連結 下載1個教學資源。     |
| 教育大巾集 | (3) 將1筆資源分享至 f 😏 🔂 (其一即可)。   |
|       | (4) 完成1次 詞條檢索 或 全文檢索 或 音讀檢索。 |
| 教育百科  | (5) 將任1字詞 列入收藏。              |
|       | (6) 完成1次 轉寄詞條。               |

| 子系統名稱  | 任務項目                              |  |  |
|--------|-----------------------------------|--|--|
|        | (7) 任1影片連續觀看 60 秒以上。              |  |  |
| 教育媒體影音 | (8) 完成任1影片分享至 了 ② ③ ④ (其一<br>即可)。 |  |  |

2.學生組

| 子系統名稱  | 任務項目                                               |
|--------|----------------------------------------------------|
| 因材網    | (1) 任1影片連續觀看 60 秒以上。                               |
|        | (2) 完成1個 筆記。                                       |
| 教育百科   | (3) 完成1次 詞條檢索 或 全文檢索 或 音讀檢索。                       |
|        | (4) 將任1字詞 列入收藏。                                    |
|        | (5) 完成1次 轉寄詞條。                                     |
| 教育媒體影音 | (6) 任1影片連續觀看 60 秒以上。                               |
|        | <ul> <li>(7) 完成任1影片分享至</li> <li>(7) 可)。</li> </ul> |

3.一般會員組

| 子系統名稱  | 任務項目                                                   |
|--------|--------------------------------------------------------|
| 因材網    | (1) 任1影片連續觀看 60 秒以上。                                   |
|        | (2) 完成1個筆記。                                            |
| 教育百科   | (3) 完成1次 詞條檢索 或 全文檢索 或 音讀檢索。                           |
|        | (4) 將任1字詞 列入收藏。                                        |
|        | (5) 完成1次 轉寄詞條。                                         |
| 教育媒體影音 | (6) 任1影片連續觀看 60 秒以上。                                   |
|        | <ul> <li>(7) 完成任1影片 分享 至 </li> <li>(7) 市可)。</li> </ul> |

(三)各組每日任務操作圖示說明請詳見【附件】說明。

#### 九、抽獎方式與公告時間

(一)活動結束後統一抽獎,抽獎日期與地點,由主辦單位另行公告。

(二)得獎名單預計於111年2月18日公告於活動網站。

#### 十、得獎通知與領獎方式

- (一)主辦單位於得獎名單公告後7日內寄送將得獎通知至活動報名時留存之 電子郵件信箱及備用信箱,得獎者應於該通知期限內回覆並提供完整領 獎文件,始完成領獎手續,逾期或未回覆者視同放棄該得獎權利。得獎 者不得以任何理由要求補發、轉讓、折換現金或更換其他獎項。
- (二) 若因個人資料填寫有誤以致得獎通知或獎品無法寄達,主辦單位恕不負 補發之責任。為避免您的權益受損,得獎者若在得獎名單公告後7日內 無收到通知,請主動與主辦單位連絡。
- (三)獎品將於主辦單位確認領獎文件完整無誤後統一郵寄,寄出時將同步發送電子郵件通知得獎者,得獎者有未收到獎品或其他問題,請於主辦單位通知獎品寄出後1週內提出,逾期恕不受理,亦不負擔任何賠償責任。
- (四)獎品寄送地區僅限臺灣本島、澎湖、金門與連江,不處理郵寄至海外地區之事宜。
- (五)得獎者簽收獎項後,若有遺失或被竊等情形,主辦單位不負補發獎項之 責任。
- (六)依據《各類所得扣繳率標準》與《所得稅法》,得獎人為中華民國境內居 住之個人,凡獎項金額年度累計總額超過新臺幣1,000 元整,需繳交身 分證明文件影本供報稅使用。
- (七)得獎人若為未滿 20 歲之未成年人,應由法定代理人(或監護人)代為領 取,並須檢附雙方身分證正反面影本(無國民身分證者,須提供戶口名 簿或戶籍謄本影本)。

- (一)活動規則及注意事項載明於活動網站,參加者於參加本活動之同時,即 同意接受活動規則及注意事項之規範,如有違反本活動辦法及注意事項,主辦單位可逕行刪除參加與得獎資格;若為得獎者,則獎項將追回。
- (二)相關法律刑責將由參加者自行負責,若造成第三者之權益損失,參加者 得自負完全法律責任,不得異議。主辦單位亦將保留相關法律追訴之權 利。
- (三)活動內容如遇不可抗拒之因素須進行變更,應以活動網站公告為依據。 主辦單位保留修改活動辦法、活動獎品及審核得獎資格之權利。
- (四)如有任何因電腦、網路、電話、技術或不可歸責於主辦單位之事由,而 使參加者上傳之資料有延遲、遺失、錯誤、無法辨識或毀損之情況,主 辦單位不負任何法律責任,參加者亦不得因此異議。
- (五)主辦單位將依個人資料保護法及相關法令之規定下,遵循隱私權保護政策,蒐集、處理及合理利用參加者的個人資料。
- (六)本活動若有其他未盡事宜,悉依中華民國相關法令辦理。
- (七) 關於本活動相關資訊有任何建議, 敬請聯繫活動聯絡人。
- (八)主辦單位保有對本活動修改、變更或解釋之權利,如有任何變更,將公 布於活動網站,不再另行通知。

#### 十二、活動聯絡人與方式

- (一)線上系統問題:國立中央大學曾昱瑋先生、胡庭皓先生;聯絡電話(03)
   422-7151 分機 35353;電子郵件信箱:cloudedu106@gmail.com。
- (二) 帳號登入問題

1.教育雲端帳號與縣市帳號 (OpenID): 客服專線 (04) 2222-0512、

(04) 2222-0513、(04) 2222-0507; 電子郵件信箱:

oidcservice@mail.edu.tw •

- 2.一般會員帳號:宜眾資訊股份有限公司林子維管理師;聯絡電話:0975-138-653;電子郵件信箱:eduservice@micb2b.com。
- 3.因材網派送任務名單建立:客服專線(04)2218-1110、(04)2218-1033、(04)2218-1097;電子郵件信箱:

ai.ntcu.edu@mail.ntcu.edu.tw •

(三)問題回報:請使用教育雲【問題回報】功能,【問題種類】選擇【線上活動】的【教育雲好友】。

# 附件

### 各組每日任務操作圖示說明

### 1.教師組

| 子系統名稱                                                                                                    | 任務項目與說明                                                         |   |
|----------------------------------------------------------------------------------------------------|-----------------------------------------------------------------|---|
| 因材網                                                                                                    | 從該系統頁面選擇 指派任務 進入(圖1),並遵照系統步驟指式<br>進行,直到完成1次派送任務(圖2)給學生/子女。      | ń |
|                                                                                                    | 示意圖                                                             |   |
| ≡ 💽 教育部                                                                                                    | 3因材網 NEW 操作介紹 课程總覽 推派任務 🖬 😫 😫                                   |   |
| 軟師       軟師         取師測試帳號       研除C         配       個       待除C         金       任務備表板          金       甘油          筆記       提問          封油       新記          提問       討論區          訂論       新記          提問       討論區          「       班級管理          感謝       座號速編          自組班級           ●       Since 2016 屬立屬中数真大          ●       Since 2016 屬立屬中教真大 |                                                                 |   |
| 更多設定<br>自動完成任務<br>學生如果已自<br>任務權限<br>開放此任務權<br>共享任務<br>分享任務內容<br>代幣獎勵<br>為此任務增加                                                                                                    | <ul> <li>         習過該任務内容         <ul> <li></li></ul></li></ul> |   |

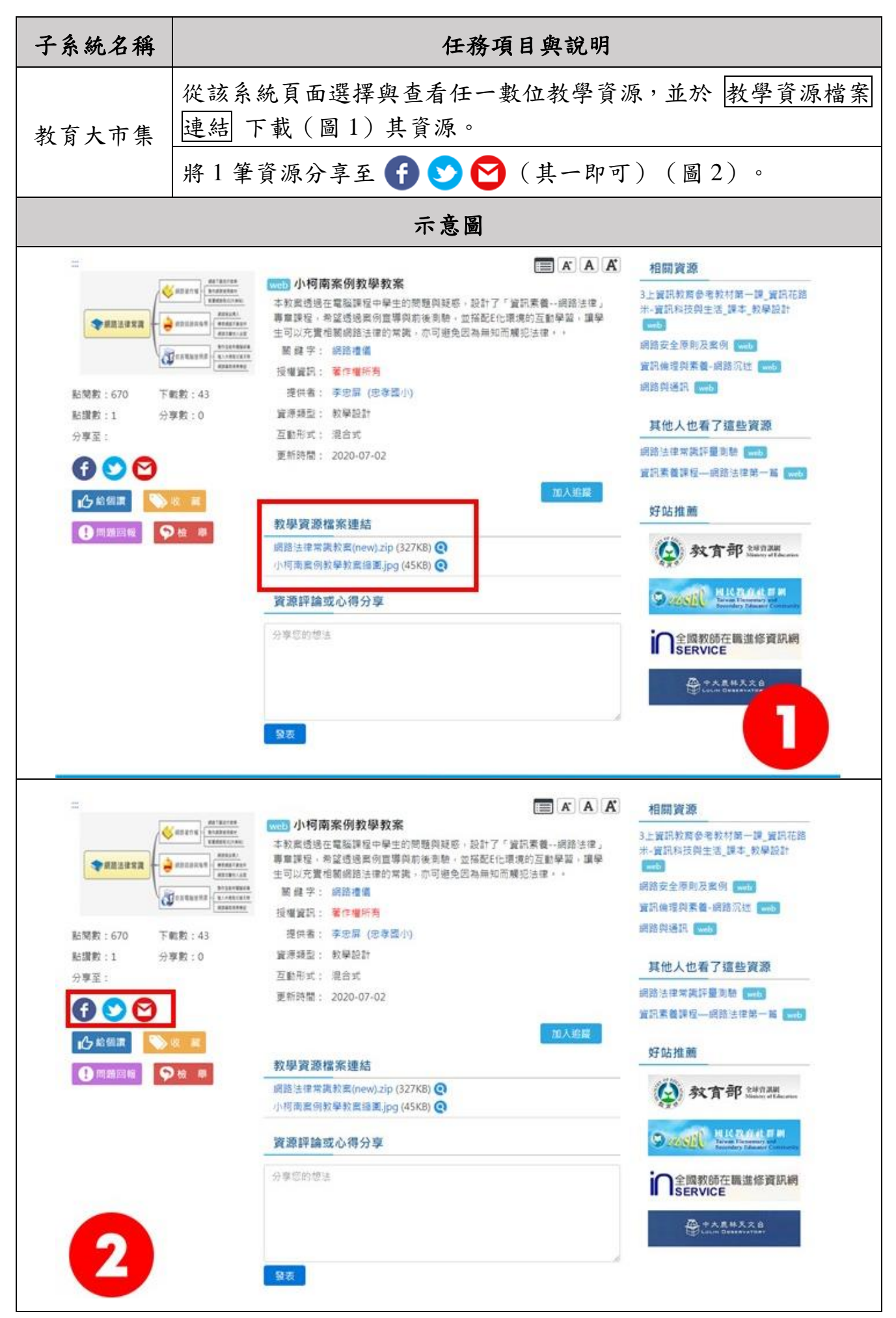

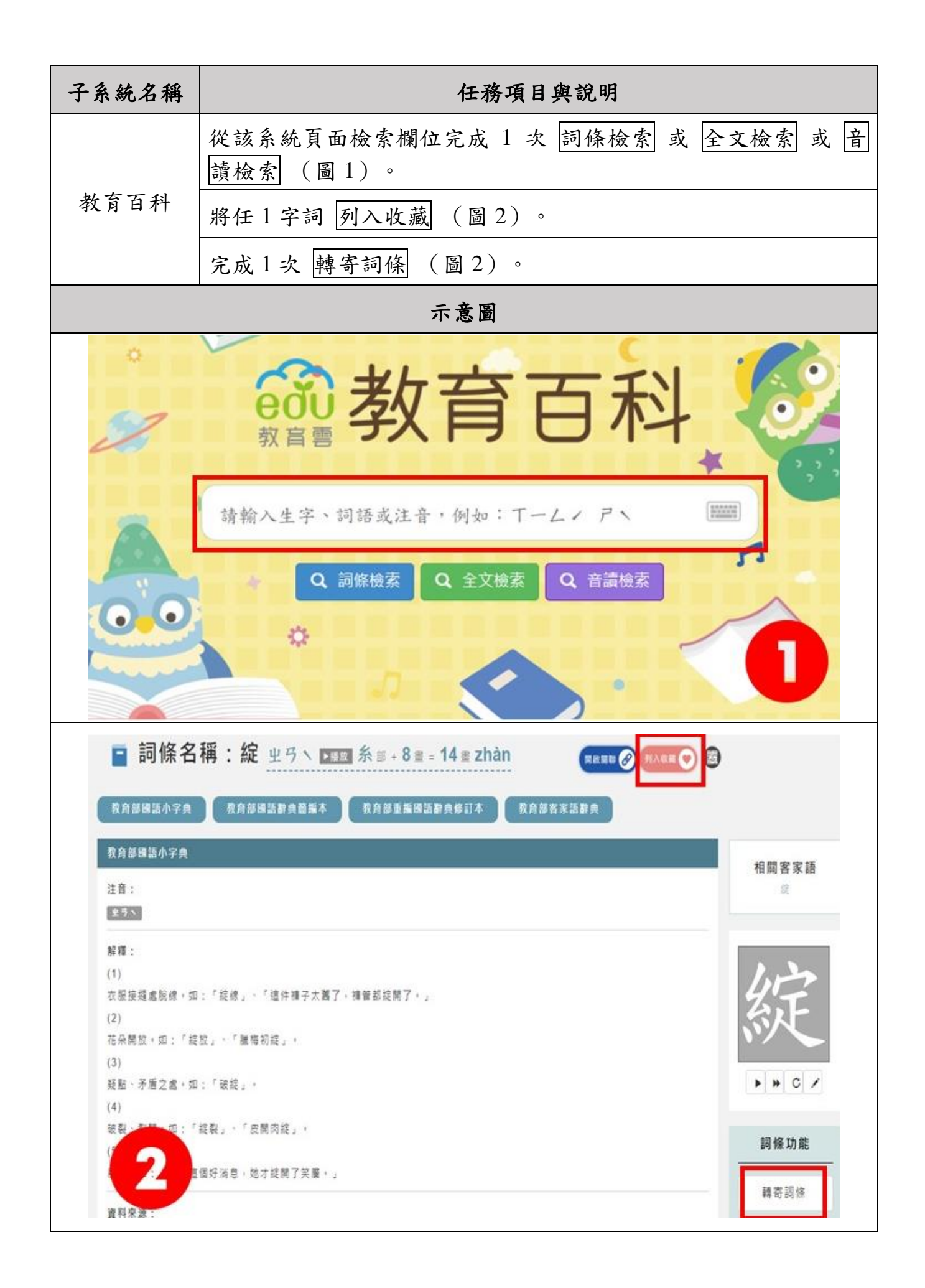

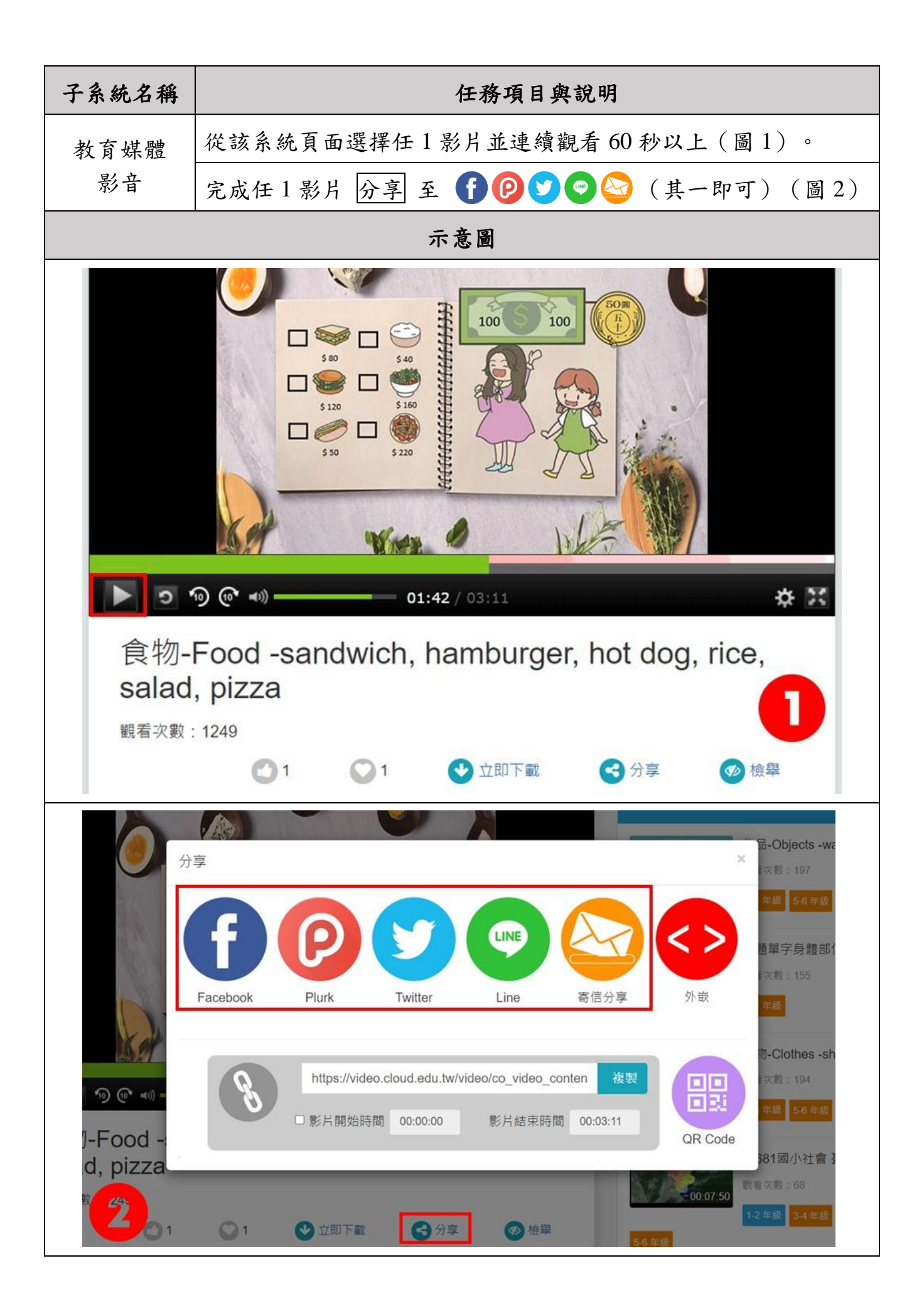

### 2.學生組

| 子系統名稱                                                                 | 任務項目與說明                                                                                                    |
|-----------------------------------------------------------------------|----------------------------------------------------------------------------------------------------|
| 因材網                                                                   | 從該系統頁面之課程總覽中選擇任1影片連續觀看 60 秒以上(圖<br>1)。                                                                                                    |
|                                                                       | 完成1個筆記(圖2)。                                                                                                    |
|                                                                       | 示意圖                                                                                                    |
|                                                                       |                                                                                                    |
|                                                                       | 詞義(本義詞)                                                                                                    |
| 學習目標:學習本義詞及用法                                                         |                                                                                                    |
| 適用年級:八年級                                                              |                                                                                                    |
|                                                                       | Marine and and a start of the start of the s |
| ●は定体該色要実為深                                                            | 【】 【》 ──●── 0.5X 【X】 1.5X<br>整世跳出確認視窗後,才算報看完成唱! 進度接上紅色表示筆記;黃色表示[[□]];藍色表示檢核點。                                                                                                    |
| <u>●筆記</u> (寻提問<br><u>B I U S ×</u> × <sup>*</sup><br><sup>格式</sup> - |                                                                                                    |
| il es                                                                 | and have a surrend a construction of the second of the second of the second of the second of the second of the                                                                                                    |
| ●↓                                                                    | 藍 ☆跳出確認視窗後, 才算報看完成喔! 達度峰上紅色表示 <b>筆記;</b> 黃色表示提問:藍色表示檢核點。                                                                                                    |
| <u>●筆記</u> ■提問                                                        | 「武四筆記」                                                                                                    |
| B I Ų 5 ×, ×'<br>15⊀                                                  |                                                                                                    |
|                                                                       |                                                                                                    |
|                                                                       |                                                                                                    |
| 2                                                                     |                                                                                                    |

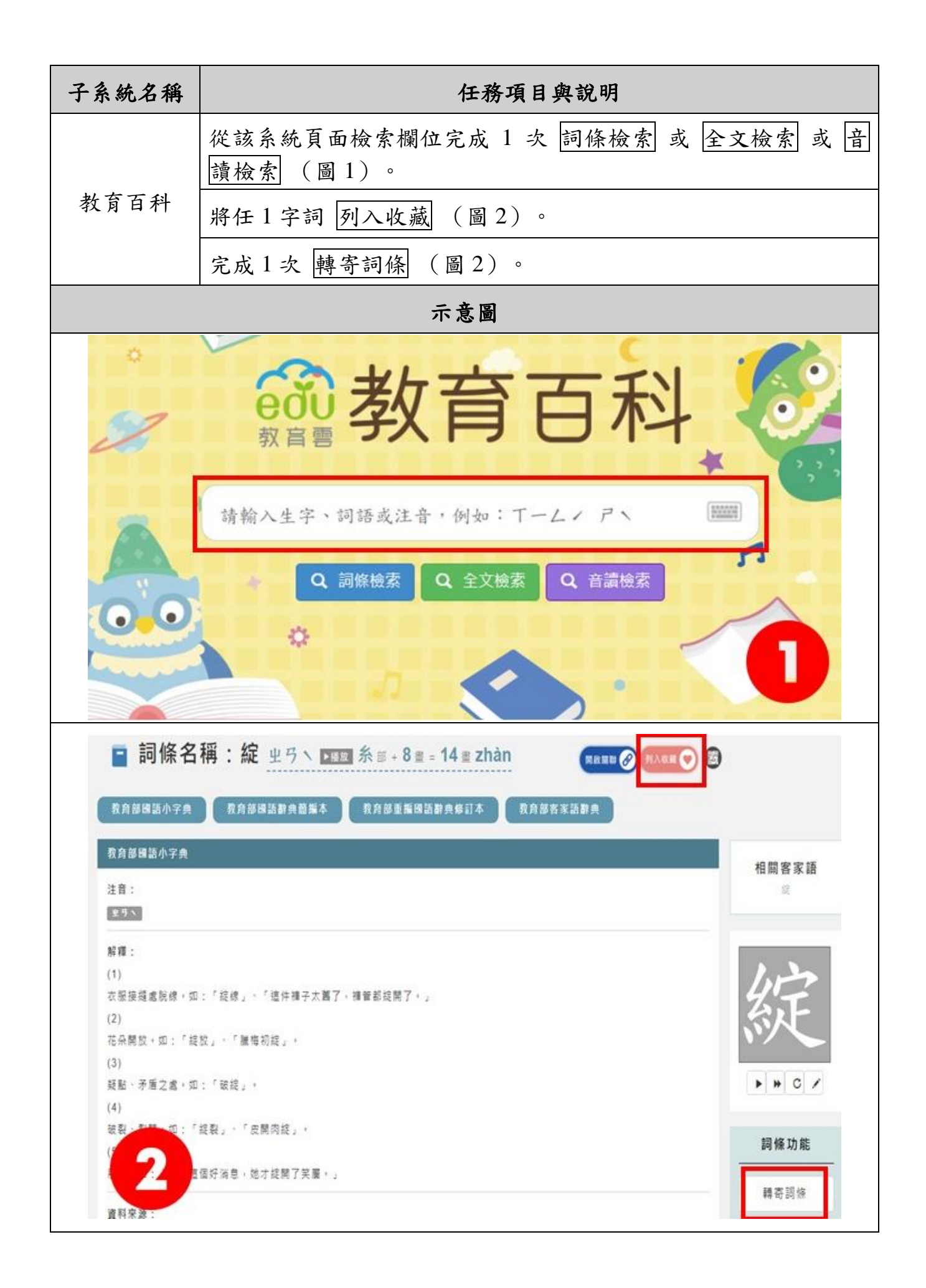

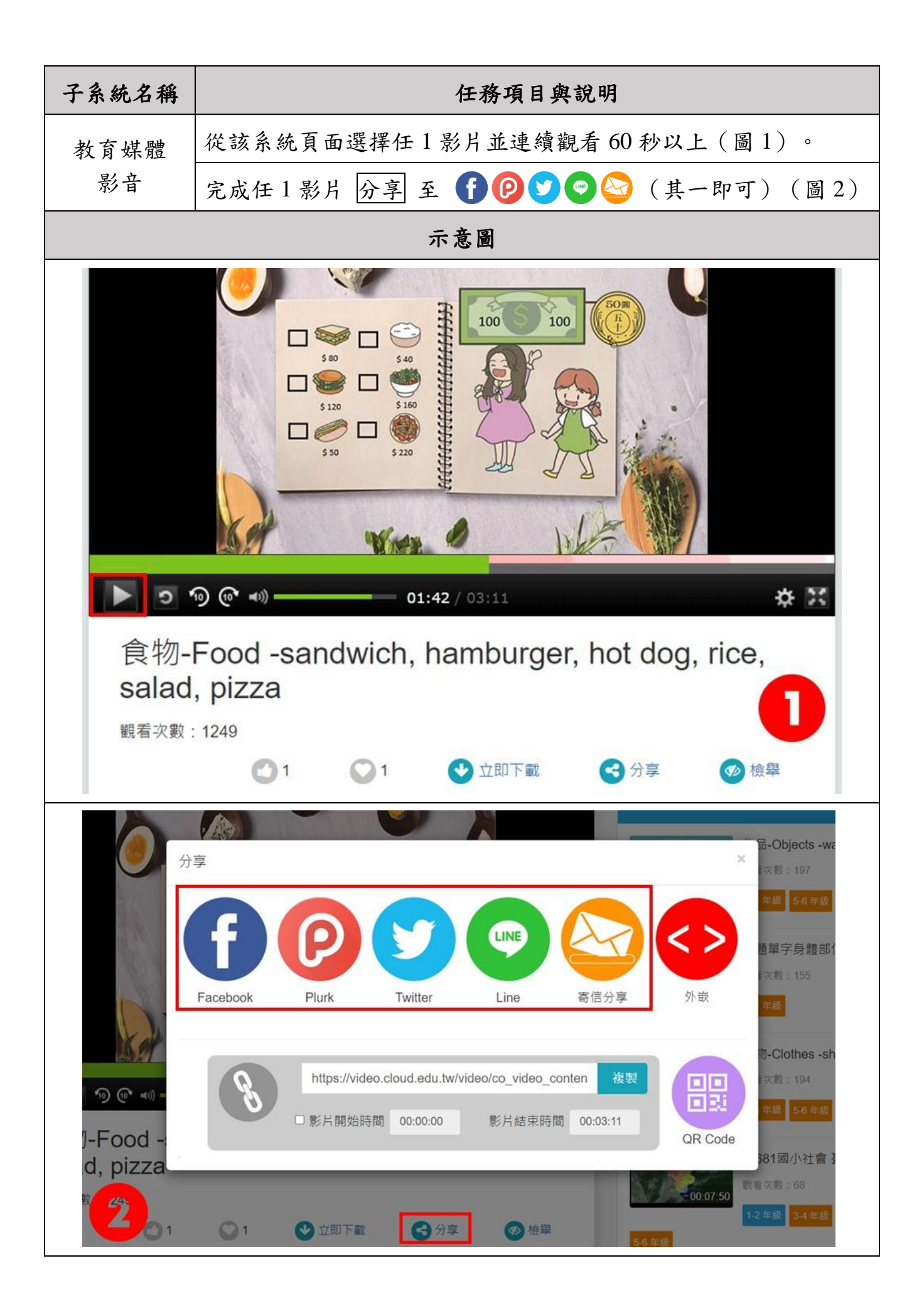

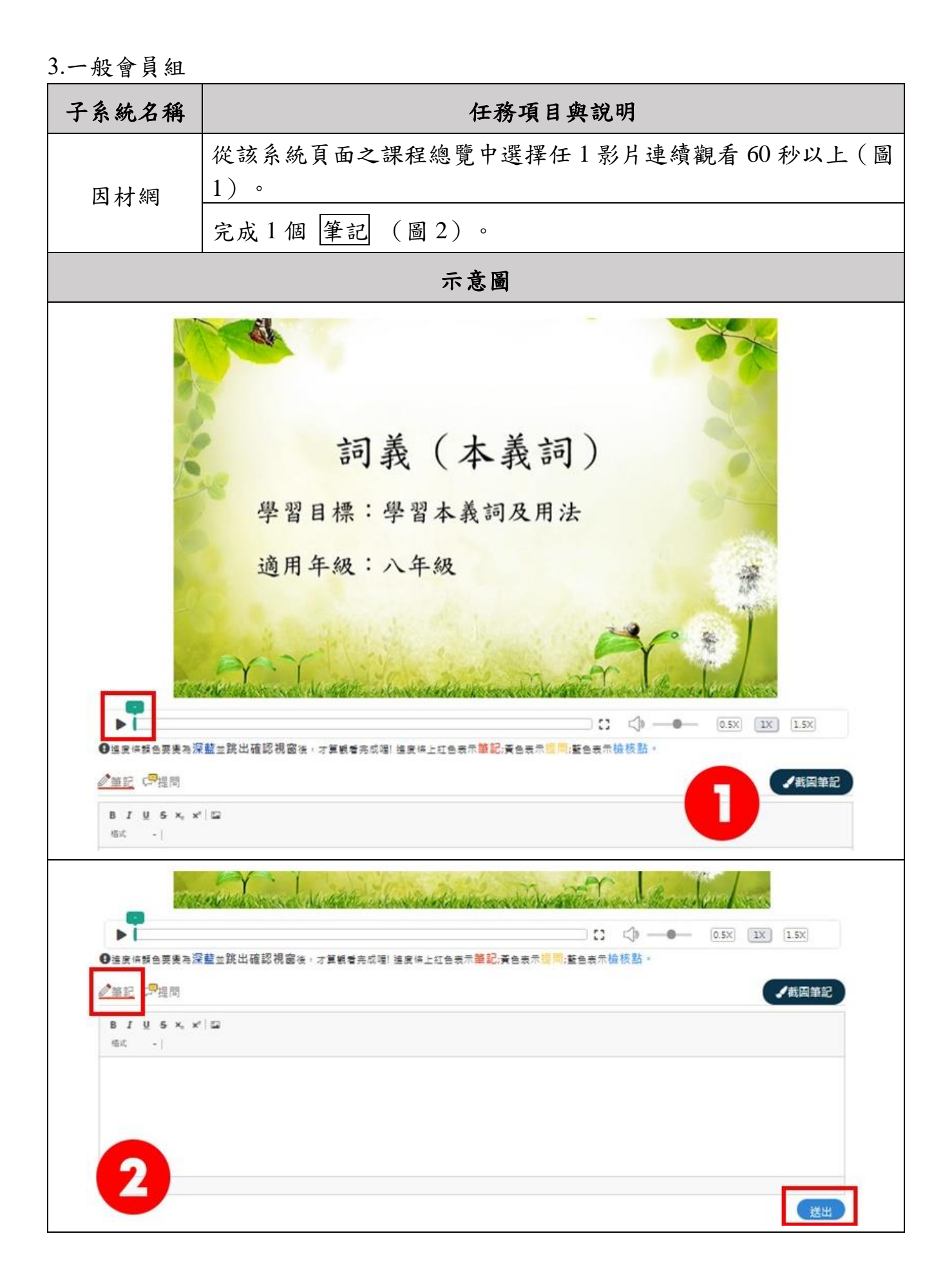

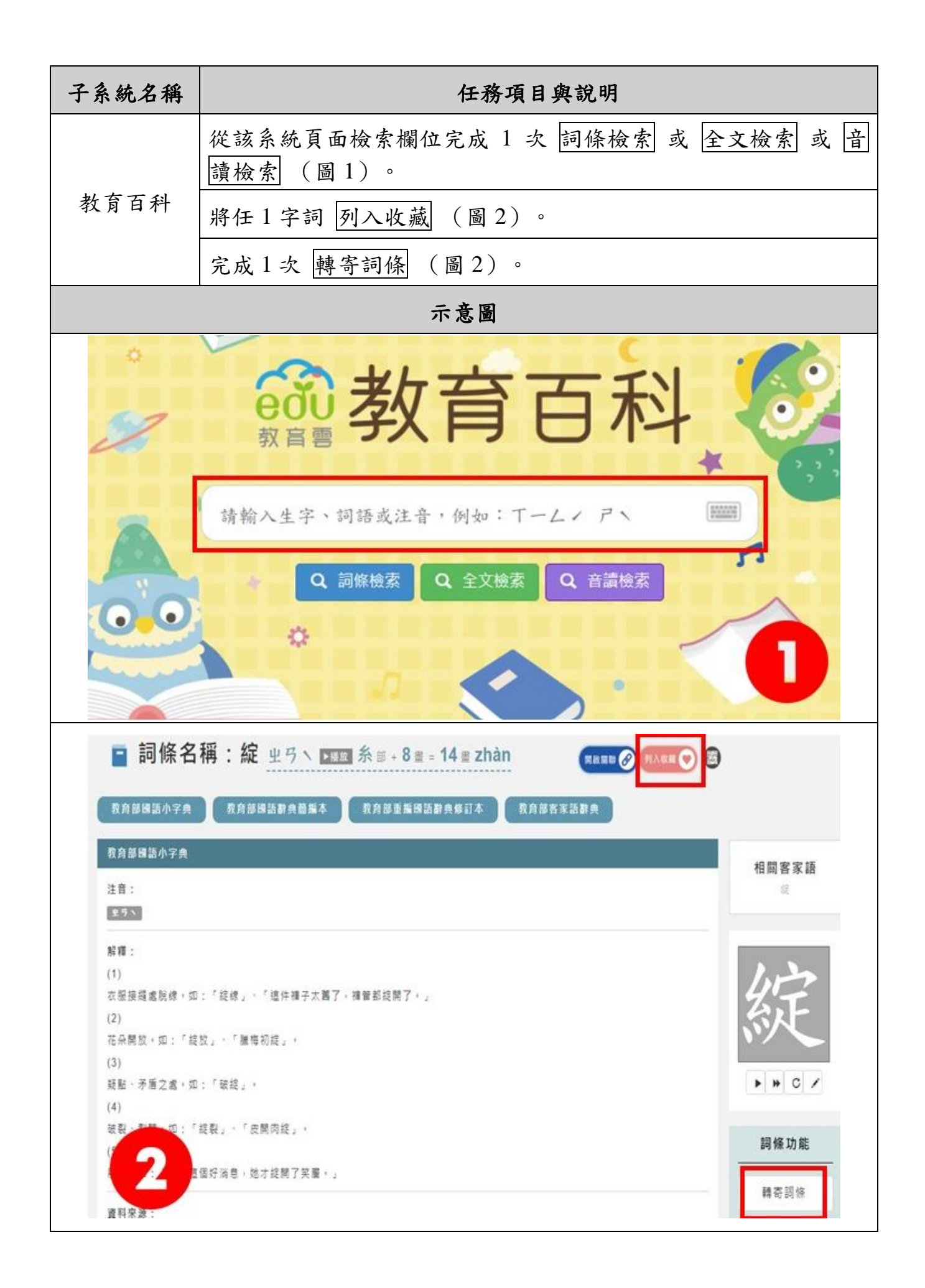

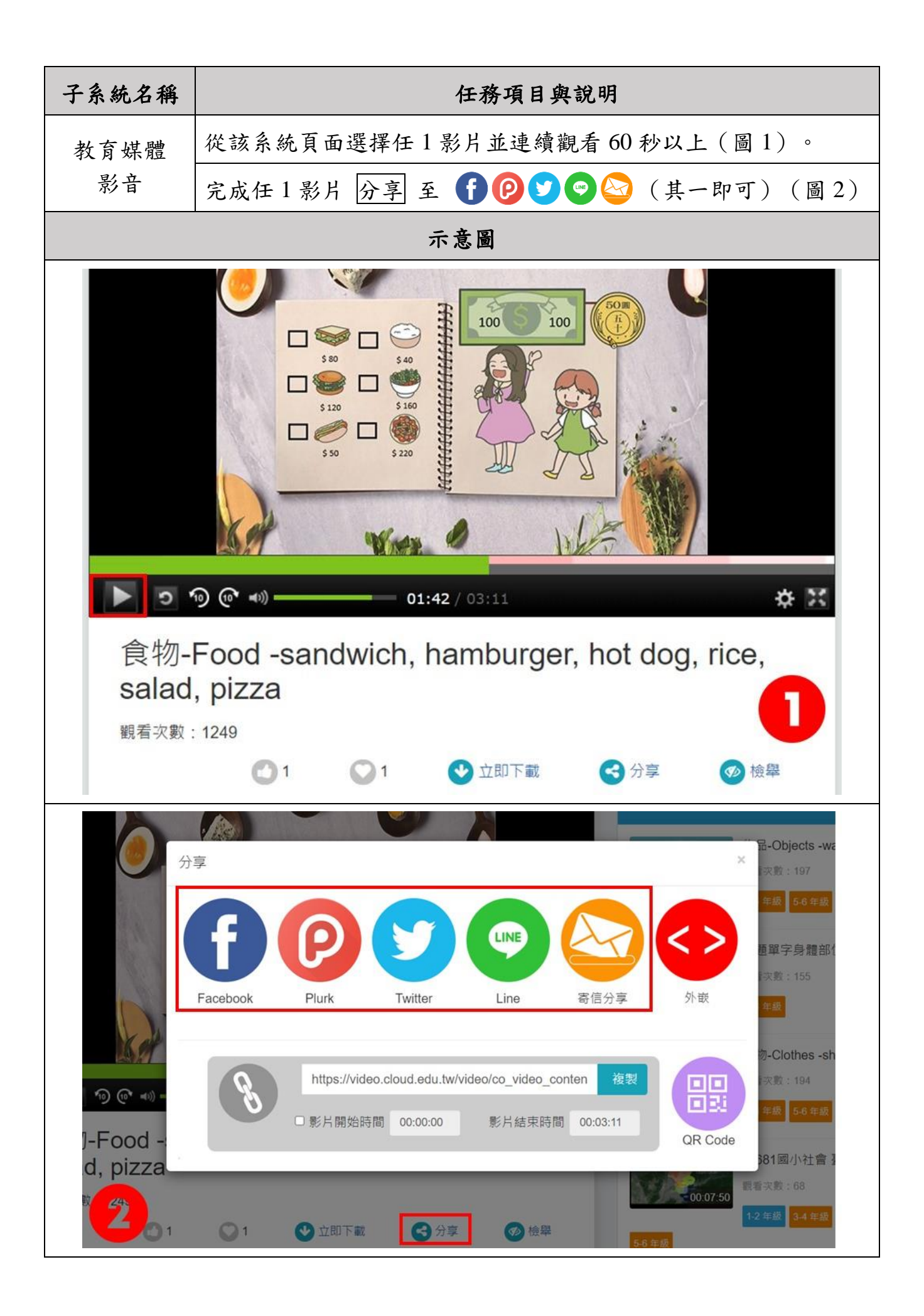